# Butlletí Setmanal CANVIFACTOR PIPREU D'ENVÀS

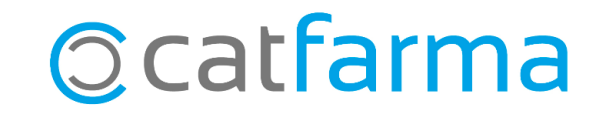

Com cada any, el **Factor P** i del **preu de l'envàs** s'actualitza i hem d'indicar la nova informació al programa **Nixfarma**.

Tot seguit veurem on hem d'accedir per actualitzar aquestes dades.

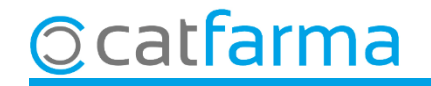

Accedim al menú Àrees → Formules magistrals:

| 🔜 Nixfarma - [NXF] - [Nixfarma] |            |             |         |           |         |            |               |         |       |            |            |          |
|---------------------------------|------------|-------------|---------|-----------|---------|------------|---------------|---------|-------|------------|------------|----------|
| য Acción                        | Ventas BDa | tos Compras | Almacén | Artículos | Recetas | Especiales | Configuración | Gestión | Áreas | Ventana    | Ayuda      |          |
| 1. E 🕑 (                        | 0 B V R    | 💵 🖅 🗐 🖓     | > ★ 🕩 · | + + -     | a Q 9   | 📕 🔩 G      | 🔲 📴 🛒 G       | S D     | 4     | Administra | tión       |          |
|                                 |            |             |         |           |         |            |               |         |       |            |            |          |
| <u>_</u>                        | 3.72       | A 0 6       | 20.01   |           |         | 9 22 2 2   |               | 3 12    | F     | Fórmulas m | agistrales | CATFARMA |
| <b>#</b><br>©                   | 101        | 000         |         |           |         | 2533       |               | 83      | F     | Fórmulas m | agistrales | CATFARMA |

Un cop al mòdul de Formules magistrals, accedim al menú Configuració -> Formulació -> Personalització:

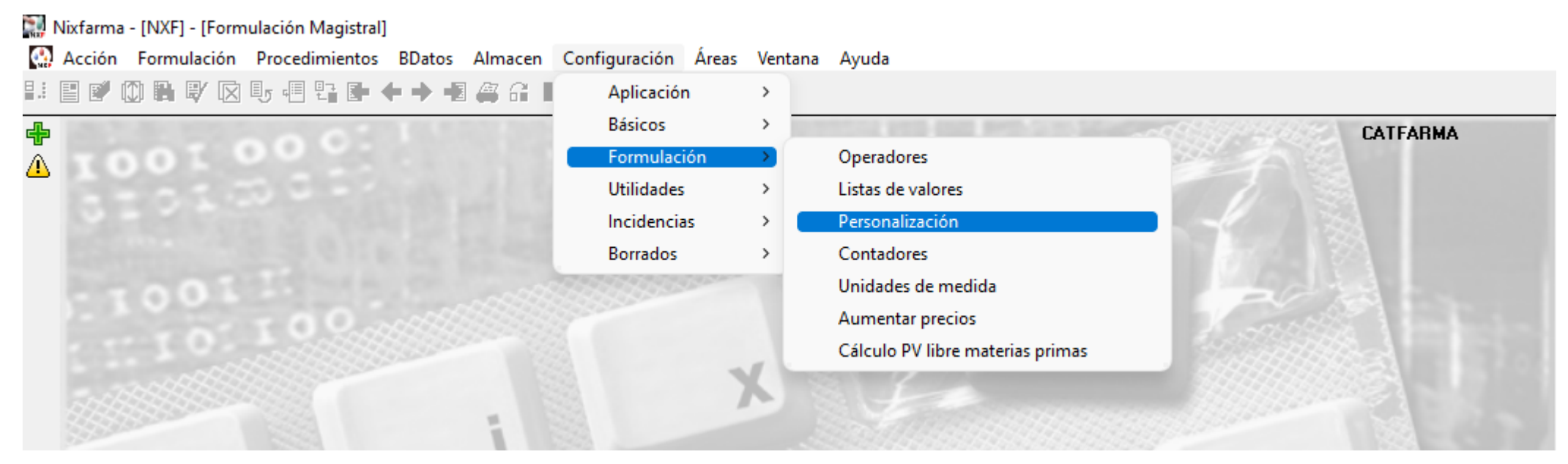

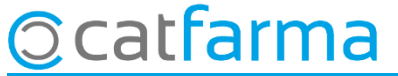

Quan accedim a la pantalla de **Personalitzar l'empresa** a la primera carpeta trobem el **Factor P**.

| Personalizar la empresa                                                                                                    |                                                     |                            |                                 | CATFARMA<br>11/02/2022          |                                                                                                    |
|----------------------------------------------------------------------------------------------------|-----------------------------------------------------|----------------------------|---------------------------------|---------------------------------|----------------------------------------------------------------------------------------------------|
| Empresa CATFARMA CATFARMA GESTIÓ S.L.<br>Factor P Precios Elaboración/Control<br>Factor P independientemente de la entidad<br>Seguro 2.57000<br>Libre 2.57000<br>Costo 2.57000 | Impresión<br>a fem doble cli<br>rirà l'assistent po | c a la case<br>er modifica | ella de <b>S</b><br>ar la infor | <b>ieguro</b> i se'ns<br>mació. |                                                                                                    |
| Factor P por entidad                                                                                                    | Securo                                              | Libre                      | Carla                           | Personalizar la empresa         | X                                                                                                    |
|                                                                                                    |                                                     |                            |                                 |                                 | independientei, ente de la entidad, según la forma de<br>valoración que u ice<br>Libre ESCO<br>Costo ESCO<br>Indique el valor del factor P para cada entidad, según la<br>forma de valoración que utilice<br>Entidad Seguro Libre Costo<br>CATSALUT V<br>V |
| Ocatfarma                                                                                                    |                                                     |                            |                                 | Página 1 de 10                  | < <u>Anterior</u> Siguiente> Finalizar Cancelar                                                                                                    |

Un cop hem modificat el **Factor P**, avancem per l'assistent fins a trobar el preu de l'envàs.

| 🔛 Personalizar la empresa | ×                                                                                                    | Personalizar la empre                                                              | sa X                                                                                                    |
|---------------------------|----------------------------------------------------------------------------------------------------|------------------------------------------------------------------------------------|----------------------------------------------------------------------------------------------------|
|                           | Indique el valor del factor P que desee utilizar<br>independientemente de la entidad, según la forma de<br>valoración que utilice<br>Seguro<br>Libre 25000<br>Costo 2500<br>Costo 2500<br>Indique el valor del factor P para cada entidad, según la<br>forma de valoración que utilice<br>Entidad Seguro Libre Costo<br>CATSALUT V |                                                                                    | Indique si el importe del material de acondicionamiento debe ser incluido en el importe total valorado de la fórmula.    ✓ Incluir importe en valoración seguro    Si el material de acondicionamiento tiene un precio fijo para su valoración, indique su valor en para cada caso.    Precio fijo en valoración seguro  0,50000    Precio fijo en valoración privado  0,50000    Precio fijo en valoración privado  0,50000    Precio fijo en valoración privado  0,50000    Seleccionar unicamente lotes con cantidad suficiente    Indique tipo se valoración.  Seleccionar unicamente lotes con cantidad suficiente    Indique tipo se valoración     Indique tipo se valoración     Indique tipo se valoración.     Tipo valoración |
| Página 1 de 10            | Un cop modifica<br>a <b>Següent</b> fins q                                                                                                    | des les dades del <b>Factor P</b> fem clic<br>ue arribem a la pantalla de l'envàs. | < <u>Anterior</u> Siguiente> <u>Fin</u> alizar <u>C</u> ancelar                                                                                                    |

5

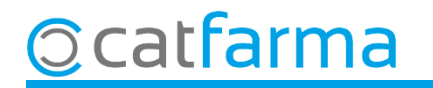

Ara en aquesta pantalla podem modificar el preu de l'envàs per fer el càlcul correcte de les formules magistrals.

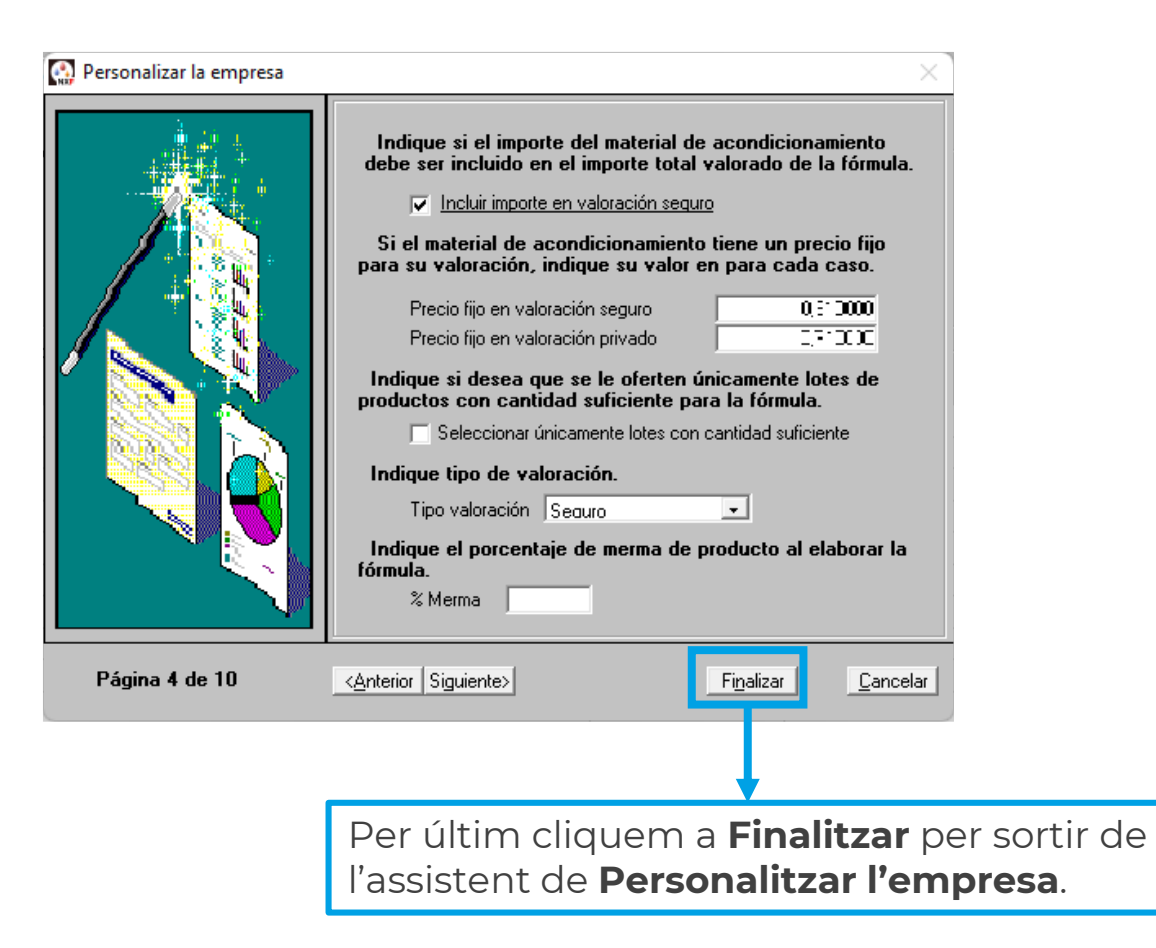

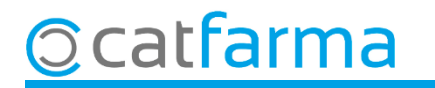

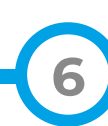

# Bon Treball Sempre al teu servei

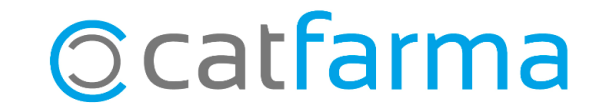